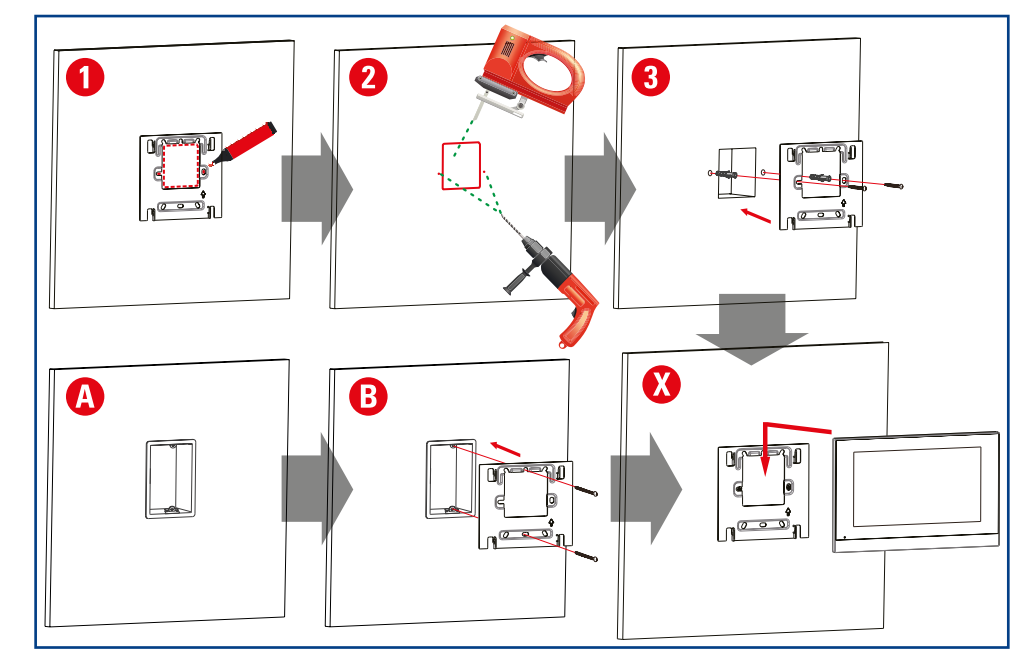

# ITALIANO

# PREDISPOSIZIONE DEI COLLEGAMENTI

Predisporre un cavo di collegamento RJ45 collegato alla medesima rete della scheda Vesta. È possibile alimentare il dispositivo Mimì in due modi alternativi:

- Attraverso il cavo RJ45 in modalità POE se collegato ad apposito switch o alimentatore POE (Power-over-Ethernet)
- Con apposita alimentazione 12V DC (0.35 A)

# TIPOLOGIE DI INSTALLAZIONE

- Installazione su pareti leggere (cartongesso) (1) Posizionare il supporto usando la bolla e segnare i punti per i fori e per la nicchia
- (2) Ricavare la nicchia profonda almeno 4cm e praticare i fori per i tasselli con punta da muro diametro 5mm (3) Inserire i tasselli, avvitare il supporto usando le viti 4x20 prestando attenzione al verso
- evidenziato dalla freccia sullo stesso. (X) Concludere effettuando le connessioni elettriche (RETE e ALIMENTAZIONE) e aggan-
- ciando il monitor al supporto.

# Installazione su scatola rettangolare 3 moduli verticale

- (A) Installare una scatola rettangolare 3 moduli in verticale usando la bolla (B) Avvitare il supporto usando le viti M4x30 prestando attenzione al verso evidenziato
- dalla freccia sullo stesso. (X) Concludere effettuando le connessioni elettriche (RETE e ALIMENTAZIONE) e agganciando il monitor al supporto.

# Altri tipi di installazione

Non è consigliabile utilizzare altri tipi di scatola da incasso. Nel caso sia già presente una scatola rettangolare a 3 moduli murtati in orizzontale, è possibile adattare la staffa di sostegno praticando due fori aggiuntivi, secondo lo schema 3MO.

Per altri tipi di scatole già presenti, è possibile installare Mimì solo in se garantiscono uno spazio per le connessioni non inferiore al foro centrale della staffa (50x58mm) e spazio adeguato per il fissaggio della staffa sulla scatola (con viti) o sulla parete (con viti e tasselli)

**ESPAÑOL** 

# PREPARACIÓN DE LAS CONEXIONES

Prepare un cable de conexión RJ45 conectado a la misma red que la tarjeta Vesta. El dispositivo Mimì se puede alimentar de dos formas alternativas:

- A través del cable RJ45 en modo POE si está conectado a un interruptor especial o fuente de alimentación POE (Power-over-Ethernet)
- Con fuente de alimentación de 12 V CC adecuada (0.35 A)

# TIPOS DE INSTALACION

# Instalación en paredes claras (placas de yeso)

- (1) Coloque el soporte usando la burbuja y marque los puntos para los agujeros y el nicho • (2) Haga el nicho de al menos 4 cm de profundidad y taladre los orificios para las clavijas con una punta de pared de 5 mm de diámetro.
- (3) Inserte los tapones, atornille el soporte con los tornillos 4x20 prestando atención a la dirección que indica la flecha.
- (X) Concluya haciendo las conexiones eléctricas (RED y ALIMENTACIÓN) y enganchando el monitor al soporte.

# Instalación en caja rectangular vertical de 3 módulos

- (A) Instale una caja rectangular de 3 módulos verticalmente usando la burbuja • (B) Atornille el soporte con los tornillos M4x30 prestando atención a la dirección que indica la flecha.
- (X) Concluir haciendo las conexiones eléctricas (RED y ALIMENTACIÓN) y enganchando el monitor al soporte.

# Otros tipos de instalación

No se recomienda utilizar otro tipo de cajas de empotrar. Si ya existe una caja rectangular de 3 módulos con paredes horizontales, es posible adaptar la escuadra de soporte perforando dos orificios adicionales, según el esquema 3MO.

Para otros tipos de cajas ya presentes, es posible instalar Mimì solo si garantizan un espacio para las conexiones no menor que el orificio central del soporte (50x58mm) y un espacio adecuado para fijar el soporte en la caja (con tornillos) o en la pared (con tornillos y tacos).

| Connecteur 10<br>pôles (optionnel /<br>à ne pas utiliser)                          | Conector 10 pines<br>(opcional / no ser<br>usado)               | 10-pin connector<br>(optional/not to<br>be used)                          | Connettore 10 pin<br>(opzionale/non<br>utilizzare)                        | g |
|------------------------------------------------------------------------------------|-----------------------------------------------------------------|---------------------------------------------------------------------------|---------------------------------------------------------------------------|---|
| Connecteur 11<br>pôles<br>Pôle n°1 (rouge) :<br>12V DC<br>Pôle n°2 (noir) :<br>GND | Conector 11 pines<br>Pin n.1 (rojo):<br>12V DC<br>12V DC<br>GND | 11-pin connector<br>Pin no.1 (red):<br>12V DC<br>Pin no.2 (black):<br>GND | Connettore 11 pin<br>Pin n.1 (rosso):<br>12V DC<br>Pin n.2 (nero):<br>GND | Þ |
| Trous de crochet                                                                   | gancho<br>Agujeros de                                           | зэіоц хоон                                                                | Fori di aggancio<br>alla supporto                                         | 3 |
| Connecteur<br>RJ45 P.O.E.                                                          | RJ45 P.O.E.                                                     | RJ45 P.O.E.<br>Connector                                                  | Connettore RJ45<br>P.O.E.                                                 | z |
| Connecteur RJ45<br>(optionnel)                                                     | Conector RJ45<br>(opcional)                                     | RJ45 connector<br>(optional)                                              | Connettore RJ45<br>(opzionale)                                            | ι |
| <b>ERANÇAIS</b>                                                                    | ESPANOL                                                         | ENGLISH                                                                   | ΟΝΑΙΙΑΤΙ                                                                  |   |

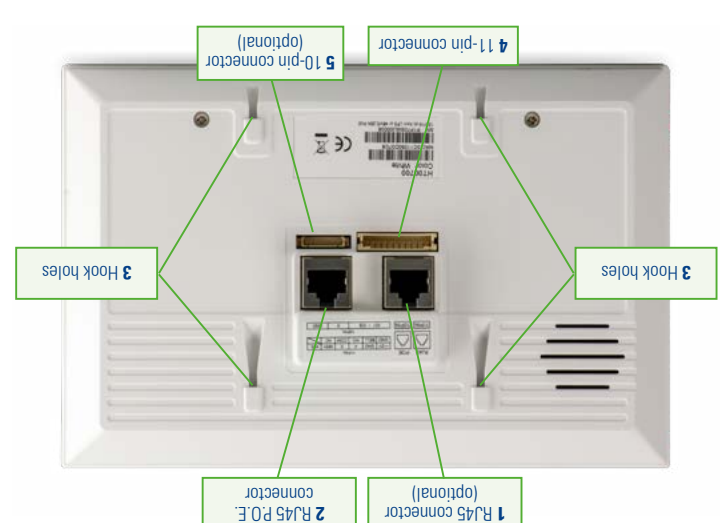

El simblo de longiendo na deservio articolo de longies que este equipo se debe someter recoglda selectiva. El simblo de longiendo na deservio articolo de longies que este equipo se debe someter recoglda selectiva. Por tanto, este producto no se debe eliminar como un deservio, unbano cuando llega al lin de su vida. La eliminación se debe electuar iniziando los statomas de la cercida de alega el morter de segue distribuidor cuando se norter ante sonto ad entre este equivandes e que este producto sea eliminato concretamente por la compara un producto analogo quevo. Asequação des este producto sea eliminação distribuidor cuando semplos incorreis a estud de las personas, debudo a la presencia en su interior de supersencias personas cuandor emplosa incorreitor de las personas. Jebudo se la presencia en su interior de regimo se a sestibleça en la desercito ser para ela usuario implica la esterido con fancementa arteriones. La estimación se astibleça en la desercito ser para ela usuario implica la producto se anterente arteriora se de asterido sentencianas de eliminación estibleça en la desercito ser que estre de la que conciones administrativas astore la producto ser asterida ela usuario implica la segue da esterido ser ela esterido ser estante servidor servido se de la usuario implica la segue da electerido de la secuerido servidor ela deservida estante segue ela producto per ela usuario implica la segue da ela secuerido servidor de asterido servidor ela deservidor en la deservidor ela deservida de la deservida de la usuario implica la segue da ela deservida de la usuario intervida de asteridor en la deservida de la usuario intervida de asteridor de asterido servida de ela deservida. Estante segue de la deservida de la usuario implica la segue da ela usuario de asteridor de asteridor de asteridor de asteridor en la deservida de la usuario intervidade de ela deservida de asteridor de asteridor de asteridor de asteridor de asteridor de asteridor de asteridor de asteridor de asteridor de asteridor de asteridor de aster

-NERTISSEMENT! INSTRLLATION SEULEMENT PAR DES PERSONNES QUALI-

REPUBLICAL ADDRESSES AND ADDRESSES ADDRESSES

# The above illustrated barred bin indicates that this device must be disposed of separately. Thus, do not dispo-te of this product as urban wasts at the end of this life verse. Specific wast contribute in preventing the disposed of the device area for this product the device and of the device area for the device state and of the device and of the device and of the device for the device and of the device and of the device a device and of the device and of the device a device and of the device and of the device and of the device and of the device and of the device a device and the device and the device and the device a device and the device a device and the device a device and the device and the device and the device a device and the device and the device area device and the device and the device area device and the device and the device area device and the device and the device area device and the device area device and the device area device and the device area device and the device area device and the device area device area device d

FIÉES EN ÉLECTROTECHNIQUE.

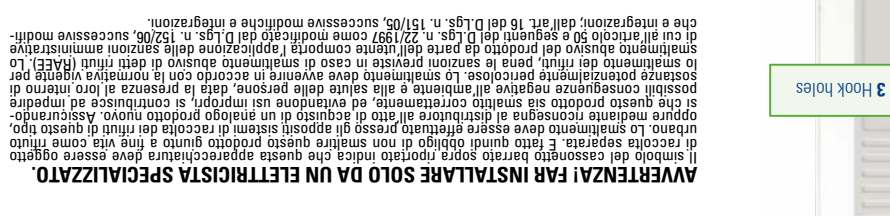

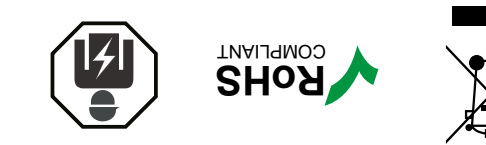

WARNING! TO BE INSTALLED ONLY BY A QUALIFIED ELECTRICIAN.

IT EN ES FR

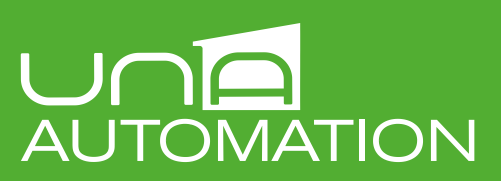

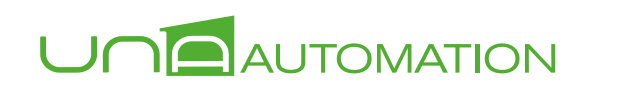

www.domologica.it supporto@domologica.it

Master Srl Divisione Flettrica

Via M. Tognato, 16 - 35042 Este (Padova)

master@master.it - www.master.it

Tel. +39 0429 602777 - Fax +39 0429 601267

# MIM

**36SL.** 

Manuale d'installazione Installation manual Manual de instalación Manuel de installation

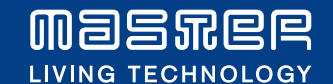

**A** 

# ENGLISH

# PREPARING THE CONNECTIONS

Prepare an RJ45 connection cable connected to the same network as the Vesta board.

- The Mimì device can be powered in two alternative ways: • Through the RJ45 cable in POE mode if connected to a spe-
- cial switch or POE (Power-over-Ethernet) power supply
- With appropriate 12V DC power supply (0.35 A)

# TYPES OF INSTALLATION

# Installation on light walls (plasterboard)

- (1) Position the holder using the bubble and mark the points for the holes and niche
- (2) Make the niche at least 4cm deep and drill the holes for the dowels with a 5mm diameter wall tip
- (3) Insert the plugs, screw the support using the 4x20 screws paying attention to the direction shown by the arrow on it.
- (X) Conclude by making the electrical connections (MAINS and POWER SUPPLY) and hooking the monitor to the stand.

# Installation on vertical 3-module rectangular box

- (A) Install a 3-module rectangular box vertically using the bubble
- (B) Screw the support using the M4x30 screws paying attention to the direction shown by the arrow on it.
- $\bullet$  (X) Conclude by making the electrical connections (MAINS and POWER SUPPLY) and hooking the monitor to the stand.

# Other types of installation

- It is not recommended to use other types of flush-mounted boxes. If there is already a 3-module rectangular box walled horizontally, it is possible to adapt the support bracket by drilling two additional holes, according to the 3MO scheme.
- For other types of boxes already present, it is possible to install Mimì only if they guarantee a space for the connections not less than the central hole of the bracket (50x58mm) and adequate space for fixing the bracket on the box (with screws) or on the wall (with screws and plugs).

# **FRANÇAIS**

# **PRÉPARATION DES CONNEXIONS**

- Préparez un câble de connexion RJ45 connecté au même réseau que la carte Vesta.
- L'appareil Mimì peut être alimenté de deux manières alternatives :
- Via le câble RJ45 en mode POE si connecté à un commutateur spécial ou à une alimenta tion POE (Power-over-Ethernet)
- Avec alimentation 12V DC appropriée (0.35 A)

# TYPES D'INSTALLATION

# Pose sur murs clairs (plaques de plâtre)

- (1) Positionnez le support à l'aide de la bulle et marquez les points pour les trous et la niche
- (2) Faites la niche d'au moins 4 cm de profondeur et percez les trous pour les chevilles avec un embout mural de 5 mm de diamètre
- (3) Insérer les chevilles, visser le support à l'aide des vis 4x20 en faisant attention au sens indiqué par la flèche sur celui-ci.
- (X) Terminez en réalisant les branchements électriques (RESEAU et ALIMENTATION) et en accrochant le moniteur au support.

## Installation sur coffret rectangulaire vertical 3 modules

- (A) Installez une boîte rectangulaire à 3 modules verticalement à l'aide de la bulle
- (B) Vissez le support à l'aide des vis M4x30 en faisant attention au sens indiqué par la flèche sur celui-ci
- (X) Terminez en réalisant les branchements électriques (RESEAU et ALIMENTATION) et en accrochant le moniteur au support.

### Autres types d'installation.

- Il n'est pas recommandé d'utiliser d'autres types de boîtiers encastrés. S'il existe déjà un boîtier rectangulaire 3 modules à paroi horizontale, il est possible d'adapter l'équerre de support en percant deux trous supplémentaires, selon le schéma 3MO.
- Pour les autres types de boîtiers déjà présents il est possible d'installer Mimi uniquement s'ils garantissent un espace pour les connexions au moins égal au trou central du support (50x58mm) et un espace suffisant pour fixer le support sur le boîtier (avec des vis) ou sur le mur (avec vis et chevilles).

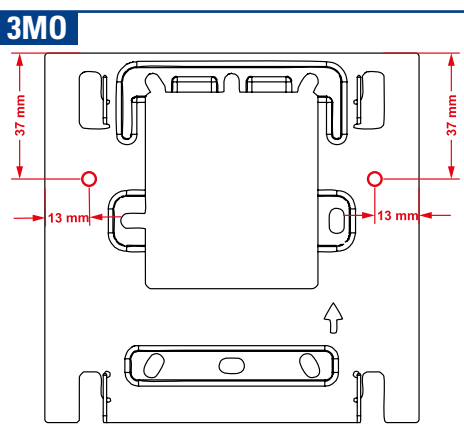

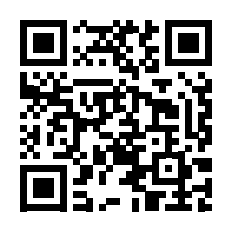

**DOWNLOAD MANUALS** AND DIAGRAMS ON: https://www.master.it/products/HT00700

# CARATTERISTICHE TECNICHE

Processore: Rockwell 3128 (Quad-core ARM Cortex-A7MP Core processor, Max 1.2 GHz) Memoria: RAM 1GB, ROM 8GB Alimentazione: 12Vdc (0.35A max.) tramite connettore dedicato o 48Vdc (0.15A max.) tramite

connettore POE Schermo: 7", Luminosità 270cd/mq, Contrasto 800:1, Angolo visuale 75° (70° dall'alto), Risoluzione 1024x600 pixels, Touch screen capacitivo (PCAP) Temperatura operativa -10...+45°C

Jmidità operativa 10-90%

Peso netto: 394 gr Dimensioni: 200 x 132 x 17 mm (27 mm max)

# 111111770

Mimi à un controller touch screen da parete a profilo ribassato, fanless (senza ventole) con monitor touch screen 7" capacitivo estremamente reattivo e preciso, per la visione e controllo del sistema domotico UNA attraverso interfaccia ethernet. È destinato all'utilizzo in ambienti interni e asciutti. Supporta la navigazione attraverso categorie e mappe grafiche, e la funzione salvaschermo con possibilità di personalizzazione delle immagini Necessita la presenza della scheda Vesta nell'impianto.

# COLLEGAMENTO

Se nel dispositivo sono presenti due porte RJ45, utilizzare solo la porta POE (anche in presenza di alimentazione esterna 12V DC).

# PRIMO AVVIO E CONFIGURAZIONE

È necessario conoscere l'indirizzo IP di *Vesta* all'interno della rete. Nel caso non sia quello predefinito, usare il software *Lapis* o analizzare le pagine di configurazione del router. Al primo avvio di Mimi viene proposta a video la schermata di accesso del webserver (descritta in seguito) o schermata di configurazione di rete.

Cliccando su un campo di testo, compare la tastiera virtuale. Per passare da un campo all'altro, usare il pulsante > della tastiera.

Attraverso la schermata di configurazione di rete, impostare una configurazione idonea alla rete implementata:

 se il dispositivo è connesso a un router con servizio "DHCP server" attivo, abilitare la funzione DHCP, e impostare manualmente sul dispositivo, l'indirizzo di Vesta (che non deve variare nel tempo)

se il dispositivo è connesso direttamente a Vesta (con configurazione predefinita e in dirizzo 169.254.8.79), disabilitare la funzione DHCP e impostare come

| 79 |
|----|
|    |

### In alternativa, è possibile accedere alle impostazioni di Mimì con un PC collegato alla stessa rete ethernet/wi-fi

Determinare l'indirizzo Mimì e di Vesta all'interno della rete (per esempio visionando i dispositivi connessi sulle pagine del webser ver del router oppure usando un software IP scanner)

- In alternativa, accedere a *SideraHome* o app *UNA Mobile*, e localiz-zare l'indirizzo di *Mim*ì dalla sezione **SISTEMA** > **DISPOSITIVI**.
- Lanciare il browser e aprire con protocollo HTTP la pagina web cor-rispondente alla porta 8080 dell'indirizzo di *Mimi* e accedere con le credenziali di accesso admin / admin (es. http://192.168.1.XXX:8080 Una volta effettuato l'accesso, utilizzare il menù di configurazione (immagine a destra).

È sempre possibile richiamare tale schermata tenendo premuto uno dei 'Indietro" o "Ricarica" e selezionando IP SETTINGS nella finestra di richiesta che compare.

- Pulsante "Indietro". Con una pressione breve ritorna alla schermata precedente. Con una pressione prolungata apre una finestra di dialogo con la quale si possono ripristinare le impostazioni di fabbrica (e perdita di eventuali aggiornamenti successivi), o modificare le impostazioni di rete. Usare questo pulsante in caso di perdita delle credenziali di accesso
- Pulsante "Ricarica". Con una pressione aggiorna la schermata attuale. Con una pressione prolungata apre una finestra di dialogo con la quale si può riavviare il dispositivo, o modificare le impostazioni di

ATTENZIONE: è sempre opportuno collegare e configurare un Mimì alla volta per ciascun impianto. Collegare il successivo solo dopo aver com-pletato la configurazione del primo.

# Consultare il Manuale tecnico del sistema UNA Automation.

AGGIORNAMENTI DEL DISPOSITIVO

# **RESET DEL DISPOSITIVO**

È possibile eliminare eventuali impostazioni errate resettando il dispositivo. Per rimuovere tutte le impostazioni, tenere premuto 1 secondo il tasto BACK (indietro) sul display e seguire le istruzioni a video

# RISOLUZIONE DEI PROBLEMI

# Se il disnositivo Mimì non si accende:

Verificare che il cablaggio sia corretto e i connettori ben inseriti. Nel caso si utilizzi alimentazione 12V, verificre che la tensione sui poli 1 e 2 del connettore 11-pin sia di 12V DC. Nel caso si utilizzi alimentazione POE, verificare che il cavo RJ45 sia connesso alla porta RJ45 contrassegnata con POE.

### Se non si riesce ad accedere al nannello di gestione di Mimit

- Verificare che il PC sia connesso alla medesima rete dati di Mimi.
  Individuare l'IP del dispositivo Mimi attraverso un software IP-scanner o un APP analoga ı smartphone/tablet connesso alla stessa rete.
- Se il Mimi non compare, riavviare il dispositivo e ripetere la ricerca, o ripristinare le impostazioni di fabbrica (reset) e ripetere la ricerca.

# Se Mimì non comunica con Vesta bisogna: Verificare che Vesta e Mimì siano connessi alla stessa rete.

- Verificare che Vesta sia funzionando correttamente, accedendo al servizio SideraHome o l'app UNA Mobile.
- Ripetere la configurazione della sezione Vesta nel menù di configurazione di Mimì

# > Se dopo queste verifiche il problema persiste contattare il vostro fornitore o il centro

# Installation manual • ENGLISH

### TECHNICAL FEATURES

Processor: Rockwell 3128 (Quad-core ARM Cortex-A7MP Core processor, Max 1.2 GHz) Memory: 1GB RAM, 8GB ROM

# Power supply: 12Vdc (0.35A max.) Via dedicated connector or 48Vdc (0.15A max.) Via POE con-

Screen: 7 ", Brightness 270cd/m<sup>2</sup>, Contrast 800: 1, Viewing angle 75 ° (70 ° from above), Resolution 1024x600 pixels, capacitive touch screen (PCAP)

Operating temperature -10... + 45 ° C Operating humidity 10-90%

Net weight: 394 gr

Dimensions: 200 x 132 x 17mm (27mm max)

une

 $\odot$ 

-

----

1

14

Mimì is a low profile, fanless, wall-mounted touch screen controller with an extremely reactive and precise 7 "capacitive touch screen monitor, for viewing and controlling the UNA home automation system via an ethernet interface. It is intended for use in indoor and dry environments. It supports navigation through categories and graphic maps, and the screensaver function with the possibility of customizing images. It requires the presence of the Vesta board in the system.

# CONNECTION

If there are two RJ45 ports in the device, use only the POE port (even if there is an external 12V DC power supply)

# FIRST START AND CONFIGURATION

It is necessary to know the IP address of Vesta within the network. If it is not the default one, use When *Mimi* is started for the first time, the webserver login screen (described below) or the

network configuration screen is displayed on the screen.

By clicking on a text field, the virtual keyboard appears. To switch from one field to another, use the > button on the keyboard.

# Through the network configuration screen set a configuration suitable for the implemented net-

• if the device is connected to a router with active "DHCP server" service, enable the DHCP manually set the Vesta address on the device (which must not change over

| <ul> <li>if the device is connected directly to Vesta (with default configuration)</li> </ul> |
|-----------------------------------------------------------------------------------------------|
| and address 169.254.8.79), disable the DHCP function and set as follows:                      |
|                                                                                               |

| • | DHCP       | UFF                 |
|---|------------|---------------------|
| • | IP:        | 169.254.8.78        |
| • | Sub. Mask: | 255.255.255.0       |
| • | Gateway:   | 169.254.8.1         |
| • | DNS 1:     | 169.254.8.1         |
| • | DNS 2:     | 169.254.8.1         |
| • | Vesta:     | http://169 254 8 79 |

Alternatively, you can access Mimi settings with a PC connected to the same ethernet / wi-fi network:

- Determine the Mimi and Vesta addresses within the network (for example by viewing the connected devices on the router webserver pages or using an IP scanner software)
- Alternatively, access SideraHome or the UNA Mobile app, and locate Mimi's address from the SYSTEM> DEVICES section.

Launch the browser and open the web page corresponding to port 8080 of the *Mimi* address using the HTTP protocol and log in with the admin / dmin login credentials (eg. http://192.168.1.XXX:808 Once logged in, use the configuration menu (left image)

It is always possible to recall this screen by holding down one of the "Back" or "Reload" buttons and selecting IP SETTINGS in the request window that appears.

- "Back" hutton. With a short press it returns to the previous screen. With a long press it opens a dialog box with which you can restore the factory settings (and lose any subsequent updates), or change the network settings. Use this button if you lose your login credentials.
- "Reload" button. With one press it updates the current screen. With a long press opens a dialog box with which you can restart the device, or change he network settings

ATTENTION: it is always advisable to connect and configure one Mimi at a time for each system. Connect the next only after completing the configuration of the first.

# DEVICE UPDATES

Refer to the UNA Automation System Technical Manual

# DEVICE RESET

Any incorrect settings can be cleared by resetting the device. To remove all settings, press and hold the BACK button on the display for 1 second and follow the on-screen instructions

### TROURI ESHOOTING ▶ If the *Mimi* device does not turn on:

- · Check that the wiring is correct and the connectors are well inserted.
- If you are using a 12V power supply, check that the voltage on poles 1 and 2 of the 11-pin connector is 12V DC.
- In case of using POE power supply, verify that the RJ45 cable is connected to the RJ45 port marked with POE.

# If you are unable to access the Mimi management panel: Check that the PC is connected to the same data network as Mimi.

- Identify the IP of the Mimi device through an IP-scanner software or a similar APP on a smartphone / tablet connected to the same network.
- If the Mimi does not appear, restart the device and repeat the search, or restore the factory settings (reset) and repeat the search.

# ▶ If *Mimì* does not communicate with Vesta it is necessary:

- · Verify that Vesta and Mimi are connected to the same network. • Check that Vesta is functioning correctly by accessing the SideraHome service or the UNA Mobile app
- Bepeat the configuration of the Vesta section in the Mimi configuration menu.
- ▶ If after these checks the problem persists, contact your supplier or the service center

# Manual de instalación • ESPAÑOL

# CARACTERÍSTICAS TÉCNICAS

Procesador: Rockwell 3128 (procesador de núcleo ARM Cortex-A7MP de cuatro núcleos, máx. 1.2 GHz)

# Memoria: 1 GB de RAM, 8 GB de ROM

Fuente de alimentación: 12Vdc (0.35A máx.) Vía conector dedicado o 48Vdc (0.15A máx.) Vía conector POE

Pantalla: 7 ", brillo 270 cd/m<sup>2</sup>, contraste 800: 1, ángulo de visión 75 ° (70 ° desde arriba), Resolución 1024x600 píxeles, pantalla táctil capacitiva (PCAP)

el software Lapis o analice las páginas de configuración del enrutador

OFF (APAGADO)

http://169.254.8.79

169 254 8 78

255.255.255.0

169.254.8.1

169 254 8 1

169.254.8.1

de Mimi en la sección SISTEMA> DISPOSITIVOS.

este hotón si nierde sus credenciales de inicio de sesión

Consulte el Manual técnico del sistema de automatización UNA.

admin (por ejemplo\_http://192\_168\_1\_XXX<sup>.</sup>8080)

(que se describe a continuación) o la pantalla de configuración de la red.

Temperatura de funcionamiento -10... + 45 ° C

Humedad de funcionamiento 10-90%

Peso neto: 394 ar

Dimensiones: 200 x 132 x 17 mm (27 mm máx.)

# **FMPLFO**

Mimì es un controlador de pantalla táctil de bajo perfil, fanless (sin ventilador) montado en la pared con un monitor de pantalla táctil capacitivo de 7 "extremadamente reactivo y preciso, para ver y controlar el sistema de automatización del hogar UNA a través de una interfaz Ethernet. Está diseñado para su uso en ambientes interiores y secos. Soporta la navegación por categorías y mapas gráficos, y la función de salvapantallas con posibilidad de personalizar imágenes. Requiere la presencia de la tarjeta Vesta en el sistema.

### CONFXIÓN

Si hay dos puertos RJ45 en el dispositivo, use solo el puerto POE (incluso si hay una fuente de alimentación externa de 12 V CC)

Cuando se inicia Mimì por primera vez, se muestra la pantalla de inicio de sesión del servidor web

Al hacer clic en un campo de texto, aparece el teclado virtual. Para cambiar de un campo a otro,

A través de la pantalla de configuración de la red, establezca una configuración adecuada para

• si el dispositivo está conectado a un enrutador con servicio activo de "servidor DHCP",

habilite la función DHCP y configure manualmente la dirección Vesta en el dispositivo (que no debe cambiar con el tiempo).

Si el dispositivo está conectado directamente a Vesta (con la configuración predeterminada y la dirección 169.254.8.79), desactive la función DHCP y configure de la siguiente manera:

Alternativamente, puede acceder a la configuración de Mimì con una PC conectada a la misma red ethernet / wi-fi:

• Determine las direcciones *Mimi* y *Vesta* dentro de la red (por ejemplo, viendo los dispositivos

conectados en las páginas del servidor web del enrutador o usando un software de escáner

Alternativamente acceda a SideraHome o la anlicación UNA Mobile y localice la dirección

Inicie el navegador y abra la página web correspondiente al puerto 8080 de la dirección Mimi utilizando el protocolo HTTP e inicie sesión con las credenciales de inicio de sesión admin /

Una vez que haya iniciado sesión, use el menú de configuración (imagen de la izquierda).

Siempre es posible recuperar esta pantalla manteniendo presionado uno de los botones "Atrás o "Recargar" y seleccionando IP SETTINGS en la ventana de solicitud que aparece.

• "Botón de retroceso. Con una pulsación breve vuelve a la pantalla anterior. Con una pul-

sación larga se abre un cuadro de diálogo con el que puede restaurar la configuración de

fábrica (y perder las actualizaciones posteriores) o cambiar la configuración de red. Utilice

• Botón "Recargar". Con una pulsación, actualiza la pantalla actual. Con una pulsación larga

se abre un cuadro de diálogo con el que puede reiniciar el dispositivo o cambiar la configu

ATENCIÓN: siempre es recomendable conectar y configurar un Mimì a la vez para cada sistema. Conecte el siguiente solo después de completar la configuración del primero.

Cualquier configuración incorrecta se puede borrar reiniciando el dispositivo. Para eliminar to-

das las configuraciones, mantenga presionado el botón ATRÁS en la pantalla durante 1 segundo

Compruebe que el cableado sea el correcto y que los conectores estén bien insertados.

Si está utilizando una fuente de alimentación de 12 V, compruebe que el voltaje en los polos 1

En caso de utilizar una fuente de alimentación POE, verifique que el cable RJ45 esté conecta-

Compruebe que la PC esté conectada a la misma red de datos que Mimi.
 Identifique la IP del dispositivo Mimi a través de un software de escáner de IP o una aplicación

· Si el Mimì no aparece, reinicie el dispositivo y repita la búsqueda, o restaure la configuración

· Compruebe que Vesta esté funcionando correctamente accediendo al servicio SideraHome

> Si después de estas comprobaciones el problema persiste, póngase en contacto con su pro-

Repita la configuración de la sección Vesta en el menú de configuración de Mimi.

### **PRIMER ARRANQUE Y CONFIGURACIÓN** Es necesario conocer la dirección IP de Vesta dentro de la red. Si no es el predeterminado, use

use el hotón > del teclado

la red implementada:

DHCP

• DNS 1.

• DNS 2:

Vesta:

de IP)

ración de red.

REINICIO DEL DISPOSITIVO

SOLUCIÓN DE PROBLEMAS

ACTUALIZACIONES DEL DISPOSITIVO

y siga las instrucciones en pantalla.

▶ Si el dispositivo Mimì no se enciende:

do al puerto RJ45 marcado con POE.

de fábrica (reset) y repita la búsqueda.

o la aplicación UNA Mobile.

veedor o con el centro de servicio.

y 2 del conector de 11 clavijas sea de 12 V CC.

Si no puede acceder al panel de gestión de Mimi:

▶ Si Mimì no se comunica con Vesta es necesario:

similar en un teléfono / tableta conectado a la misma red.

Verifique que Vesta y Mimi estén conectados a la misma red.

Sub. Mask:

Gateway:

• IP·

### CARACTÉRISTIQUES TECHNIQUES

Processeur: Rockwell 3128 (processeur quadricœur ARM Cortex-A7MP Core, 1.2 GHz) Mémoire: 1 Go de RAM, 8 Go de ROM Alimentation: 12Vdc (0.35A max.) Via connecteur dédié ou 48Vdc (0.15A max.) Via connecteur

Écran: 7", Luminosité 270cd/m2, Contraste 800: 1, Angle de vision 75° (70° par le haut), Résolution 1024x600 pixels, écran tactile capacitif (PCAP) Température de fonctionnement -10... + 45 °C

Humidité de fonctionnement 10-90%

### Poids net: 394 ar

Dimensions: 200x132x17 mm (27 mm maximum)

### UTILISATION

**\$** 

Mimì est un contrôleur à écran tactile mural fanless (sans ventilateur) avec un moniteur à écran tactile capacitif de 7 pouces extrêmement réactif et précis, permettant de visualiser et de contrôler le système domotique UNA via une interface ethernet. Il est destiné à être utilisé dans des environnements intérieurs et secs. Il prend en charge la navigation dans les catégories et les cartes graphiques, ainsi que la fonction d'économiseur d'écran avec la possibilité de personnaliser les images.

Il nécessite la présence de la carte Vesta dans le système.

### CONNEXION

S'il y a deux ports RJ45 dans l'appareil, utilisez uniquement le port POE (même s'il y a une entation externe 12 V CC)

# PREMIER DÉMARRAGE ET CONFIGURATION

Il est nécessaire de connaître l'adresse IP de *Vesta* au sein du réseau. Si ce n'est pas celui par défaut, utilisez le logiciel *Lapis* ou analysez les pages de configuration du routeur. Lorsque Mimi est démarré pour la première fois, l'écran de connexion au serveur Web (décrit ci-dessous) ou l'écran de configuration du réseau s'affiche à l'écran.

En cliquant sur un champ de texte, le clavier virtuel apparaît. Pour passer d'un champ à l'autre, utilisez le bouton > du clavier.

Dans l'écran de configuration du réseau, définissez une configuration adaptée au réseau mis en œuvre :

- si l'appareil est connecté à un routeur avec service « serveur DHCP » actif, activez la fonction DHCP, et réglez manuellement l'adresse Vesta sur l'appareil (qui ne doit pas changer dans le temps).
- si l'appareil est connecté directement à Vesta (avec configuration par défaut et adresse 169.254.8.79), désactivez la fonction DHCP et réglez comme suit :

| • DHCP                           | désactivé           |
|----------------------------------|---------------------|
| • IP :                           | 169.254.8.78        |
| <ul> <li>Subnet Mask:</li> </ul> | 255.255.255.0       |
| <ul> <li>Gateway:</li> </ul>     | 169.254.8.1         |
| • DNS 1:                         | 169.254.8.1         |
| • DNS 2:                         | 169.254.8.1         |
| <ul> <li>Vesta:</li> </ul>       | http://169.254.8.79 |

Alternativement, vous pouvez accéder aux paramètres Mimì avec un PC connecté au même réseau ethernet / wi-fi ·

- Déterminez les adresses Mimi et Vesta au sein du réseau (par exemple en affichant les appareils connectés sur les pages du serveur Web du routeur ou en utilisant un logiciel de scanner IP)
- Vous pouvez également accéder à SideraHome ou à l'application LINA Mobile et localiser l'adresse de *Mimi* dans la section **SYSTÈME> APPAREILS**.
- Lancez le navigateur et ouvrez la page web correspondant au port 8080 de l'adresse Mimi en utilisant le protocole HTTP et connectez-vous avec les identifiants de connexion admin / admin (ex. http://192.168.1.XXX:8080)
- Une fois connecté, utilisez le menu de configuration (image de gauche).

Il est toujours possible de rappeler cet écran en maintenant enfoncé l'un des boutons « Retour » ou « Recharger » et en sélectionnant IP SETTINGS dans la fenêtre de demande qui apparaît.

- Bouton «Retour». Avec un appui court, il revient à l'écran précédent. Avec un appui long, il ouvre une boîte de dialogue avec laquelle vous pouvez restaurer les paramètres d'usine (et perdre toutes les mises à jour ultérieures), ou modifier les paramètres réseau. Utilisez ce bouton si vous perdez vos identifiants de connexion.
- Bouton «Recharger». D'une simple pression, il met à jour l'écran actuel. Avec un appui long ouvre une boîte de dialogue avec laquelle vous pouvez redémarrer l'appareil, ou modifier les paramètres réseau.

ATTENTION : il est toujours conseillé de connecter et de configurer un Mimì à la fois pour chaque système. Connectez le suivant uniquement après avoir terminé la configuration du

# **MISES À JOUR DE L'APPAREIL**

Reportez-vous au manuel technique du système d'automatisation UNA.

**RÉINITIALISATION DE L'APPAREIL** Tout réglage incorrect peut être effacé en réinitialisant l'appareil. Pour supprimer tous les paramètres, maintenez enfoncé le bouton RETOUR sur l'écran pendant 1 seconde et suivez les instructions à l'écran.

# **DÉPANNAGE**

# ▶ Si l'appareil *Mimì* ne s'allume pas:

Vérifiez que le câblage est correct et que les connecteurs sont bien insérés.

- Si vous utilisez une alimentation 12V, vérifiez que la tension sur les pôles 1 et 2 du connecteur 11 broches est de 12V DC.
- En cas d'utilisation d'une alimentation POE, vérifiez que le câble RJ45 est connecté au port RJ45 marqué POE.

# ► Si vous ne parvenez pas à accéder au panneau de gestion Mimì:

- Vérifiez que le PC est connecté au même réseau de données que Mimi.
- Identifiez l'adresse IP de l'appareil Mimi via un logiciel de numérisation IP ou une application similaire sur un smartphone / une tablette connecté au même réseau. • Si le Mimì n'apparaît pas, redémarrez l'appareil et répétez la recherche, ou restaurez les
- naramètres d'usine (réinitialisation) et rénétez la recherche

## Si *Mimì* ne communique pas avec *Vesta* il faut:

- Vérifiez que Vesta et Mimi sont connectés au même réseau.
- Vérifiez que Vesta fonctionne correctement en accédant au service SideraHome ou à l'application UNA Mobile.
- Répétez la configuration de la section Vesta dans le menu de configuration Mimi.

▶ Si le problème persiste après ces vérifications, contactez votre revendeur ou centre de